## Position Obligation User Guide

| Overview | The Workforce Management Tool (WMT) builds upon our existing Human<br>Resources (HR) information technology, leveraging current CHRIS functionality.<br>The goal is to provide leaders and line managers with the real-time HR information<br>and the tools they need to strategically plan the size, structure and capabilities of<br>their workforce.                                                                                                    |
|----------|----------------------------------------------------------------------------------------------------|
|          | The WMT will increase the availability and usability of workforce information, and the capability to use it.                                                                                                    |
|          | The initial focus of the WMT project is to provide leaders and managers with the capability to perform effective position management. What's position management? It's a series of steps that managers and supervisors go through to determine the type of organizational structure needed to accomplish the mission, how many positions are needed, and how positions should be designed.                                                                                                    |
|          | <ul> <li>The WMT will give you the capability to:</li> <li>Access workforce information by individual, position, and organization;</li> <li>Develop short- and long-term workforce planning strategies;</li> <li>Plan workforce size, structure and skill sets to support current and future business needs;</li> <li>There has been no way to identify and manage positions, including simply tracking vacancies. As such, the WMT will provide that capability by moving CHRIS from an employee based to a position based hierarchy, and assigning a unique Position Control Number (PCN) to every encumbered and approved vacant position. Managers will be able to see and track all their positions, and get data to help structure and manage them.</li> </ul> |

| User Guide |                                                                |          |
|------------|----------------------------------------------------------------|----------|
| Contents   | Торіс                                                          | Page     |
|            | Navigating to the Position Heirarchy Screen                    | 3        |
|            | Querying Office Symbol and Viewing their Obligation            | 4        |
|            | Closing the Position Hierarchy Window and Logging Out of CHRIS | 6        |
|            |                                                                | <u> </u> |

**User Guide Purpose:** Illustrate how to query and view the position an employee is obligated to while on a temporary promotion.

## **Navigating to the Position Hierarchy Screen**

**Step 1 –** Go to the CHRIS homepage and logon.

**Step 2 –** From the Navigator window, click on the "**??? WMT Super User**" responsibility, then click on "**Hierarchy**" under Position.

| Position               |               |
|------------------------|---------------|
| 🔟 Update, Copy or Elin | <u>ninate</u> |
| Hierarchy              |               |

**Step 3 –** The **"Find Position"** window opens. Use the search field "Office Symbol (Org)" to query.

| OPosition Hierarchy. |                     |        |   |              |        |                     |       |
|----------------------|---------------------|--------|---|--------------|--------|---------------------|-------|
| Name GSA             |                     |        |   | ☑ Primary    | Versio | on Number 1         |       |
| Position             |                     |        |   |              |        |                     |       |
| Na                   | ime                 |        |   |              |        |                     | 1 Up  |
| Position Control Num | lber                |        | c | ffice Symbol |        |                     |       |
| Hol                  | lder                |        | ŀ | lolder Emp # |        |                     |       |
| Person T             | Find Positions      |        |   |              |        |                     | _ 0 × |
| Obligated Emplo      | Employee Name       |        |   |              |        | i.e.; Smith, John D |       |
| Detailed Emplo       | Employee Number     |        |   |              |        | ]                   |       |
| Team L               | Hiring Status       | Active |   |              |        |                     |       |
|                      | Position Name       |        | 1 |              |        |                     |       |
|                      | Job                 |        |   |              |        |                     |       |
| Subordinates         | Office Symbol (Org) | -      |   |              |        |                     |       |
|                      | Location            |        |   |              |        |                     |       |
| Name                 |                     |        |   |              | ⊆lear  | Find                |       |
|                      |                     |        |   |              |        | 1                   |       |

## **Querying a Position and Viewing the Obligation**

**Step 1** – Enter the office symbol in the "Office Symbol (Org)" field. You can also query an office symbol/organization by using the "drop-down" box. Once information is entered, click the "Find" button.

| Find Positions      |        |                     |
|---------------------|--------|---------------------|
| Employee Name       |        | i.e.; Smith, John D |
| Employee Number     |        |                     |
| Hiring Status       | Active |                     |
| Position Name       |        |                     |
| Job                 |        |                     |
| Office Symbol (Org) | CP -   | -                   |
| Location            |        |                     |
|                     |        | Qlear Find          |

Find the position that shows "\*\*No Holders\*\*" in the Holder column.

| Name GSA                                                                                                    |                                                                                                    |                                                                                 | Primary 2                                             | Version I                                          | Numbe  | er 1                                                                               |                                                                 |                                           |    |
|----------------------------------------------------------------------------------------------------|----------------------------------------------------------------------------------------------------|---------------------------------------------------------------------------------|-------------------------------------------------------|----------------------------------------------------|--------|------------------------------------------------------------------------------------|-----------------------------------------------------------------|-------------------------------------------|----|
| Position                                                                                                    |                                                                                                    |                                                                                 |                                                       |                                                    |        |                                                                                    |                                                                 |                                           |    |
| Name                                                                                                    | Director of Human Resources S                                                                                                    | Services.GS1                                                                    | 4.X0ES335.005                                         | 009276.C                                           |        | 6                                                                                  | 1 Up                                                            |                                           |    |
| osition Control Number                                                                                                    | 009276                                                                                                    |                                                                                 | Office Symbol                                         | CP                                                 |        |                                                                                    |                                                                 |                                           |    |
| Holder                                                                                                    | Harris, Antonia T                                                                                                    | 3                                                                               | Holder Emp #                                          | 45678                                              |        |                                                                                    |                                                                 |                                           |    |
| Person Type                                                                                                    | Employee                                                                                                    | Number                                                                          | of Subordinates                                       | 149                                                |        |                                                                                    |                                                                 |                                           |    |
| Obligated Employee                                                                                                    |                                                                                                    | 0                                                                               | bligated Emp #                                        |                                                    |        |                                                                                    |                                                                 |                                           |    |
| Detailed Employee                                                                                                    |                                                                                                    |                                                                                 | Detailed Emp #                                        |                                                    |        |                                                                                    |                                                                 |                                           |    |
| Team Lead                                                                                                    |                                                                                                    |                                                                                 | Supervisor                                            | Costa, Anthony                                     | ł.     | 3                                                                                  |                                                                 |                                           |    |
|                                                                                                    |                                                                                                    |                                                                                 |                                                       |                                                    |        |                                                                                    |                                                                 |                                           |    |
| ~                                                                                                    | Exists In Hierarchy                                                                                                    |                                                                                 |                                                       |                                                    |        |                                                                                    |                                                                 |                                           |    |
|                                                                                                    | Exists In Hierarchy                                                                                                    |                                                                                 |                                                       |                                                    |        |                                                                                    |                                                                 |                                           |    |
| Subordinates                                                                                                    | Egists In Hierarchy                                                                                                    |                                                                                 |                                                       |                                                    |        |                                                                                    |                                                                 |                                           |    |
| Subordinates                                                                                                    | Egists In Hierarchy                                                                                                    | Position                                                                        |                                                       | Number of                                          |        |                                                                                    | Holder                                                          |                                           |    |
| Subordinates                                                                                                    | Egists In Hierarchy                                                                                                    | Position<br>Control<br>Number                                                   | Office Symb                                           | Number of<br>Subordinate:                          | Down   | <sup>n</sup> Name                                                                  | Holder                                                          | / Emp #                                   |    |
| Subordinates<br>Name<br>Human Resources Spe                                                                                                  | Egists In Hierarchy<br>cialist (Employee Relations).GS                                                                                                    | Position<br>Control<br>Number<br>012887                                         | Office Symbol                                         | Number of<br>ol Subordinates                       | Dowr   | <sup>n</sup> Name                                                                  | Holder                                                          | Emp #                                     |    |
| Subordinates<br>Name<br>Human Resources Spe<br>Human Resources Spe                                                                           | Egists In Hierarchy<br>cialist (Employee Relations).GS<br>cialist (Recruitment & Placemen                                                                                                    | Position<br>Control<br>Number<br>012887<br>009991                               | Office Symbol<br>CHW<br>CP                            | Number of<br>ol Subordinates<br>0                  | ; Dowr | Name<br>Jones-Felder                                                               | Holder<br>r, Renee                                              | Emp #<br>12345<br>13579                   | 31 |
| Subordinates<br>Name<br>Human Resources Spe<br>Human Resources Spe<br>Human Resources Spe                                                    | Egists In Hierarchy<br>cialist (Employee Relations) GS<br>cialist (Recruitment & Placemen<br>cialist (Recruitment & Placemen                                                                           | Position<br>Control<br>Number<br>012887<br>009991<br>006442                     | Office Symbol<br>CHW<br>CP<br>CP                      | Number of<br>Subordinates<br>0<br>0<br>0           | s Dowr | Name<br>Jones-Felder<br>Smith, Dawn                                                | Holder<br>r, Renee Y<br>n R<br>s •••                            | Emp #<br>12345<br>13579                   |    |
| Subordinates<br>Name<br>Human Resources Spe<br>Human Resources Spe<br>Human Resources Spe<br>Supervisory Human Res                           | Egists In Hierarchy<br>cialist (Employee Relations).GS<br>cialist (Recruitment & Placemen<br>cialist (Recruitment & Placemen<br>cources Specialist (Classification                                     | Position<br>Control<br>Number<br>012887<br>009991<br>006442<br>007305           | Office Symbol<br>CHW<br>CP<br>CP<br>CP<br>CPZ         | Number of<br>Subordinates<br>0<br>0<br>0<br>8      | s Dowr | Name<br>Jones-Felder<br>Smith, Dawn<br>To Holder<br>Watson, Cha                    | Holder<br>r, Renee<br>n R<br>s **<br>arlotte A                  | Emp #<br>12345<br>13579<br>34567          |    |
| Subordinates<br>Name<br>Human Resources Spe<br>Human Resources Spe<br>Numan Resources Spel<br>Supervisory Human Ret<br>Supervisory Human Ret | Egists In Hierarchy<br>cialist (Employee Relations).GS<br>cialist (Recruitment & Placemen<br>cialist (Recruitment & Placemen<br>ources Specialist (Classification<br>ources Specialist (Labor Relation | Position<br>Control<br>Number<br>012887<br>009991<br>006442<br>007305<br>003981 | Office Symbol<br>CHW<br>CP<br>CP<br>CPZ<br>CPZ<br>CPL | Number of<br>Subordinates<br>0<br>0<br>0<br>8<br>3 | Dowr   | Name<br>Jones-Felder<br>Smith, Dawn<br>** No Holder<br>Watson, Chi<br>Scheider, St | Holder<br>r, Renee Y<br>n R<br>s +++++++<br>arlotte A<br>usan E | Emp #<br>12345<br>13579<br>34567<br>24680 |    |

Scroll across (using the bar at the bottom) to the "Obligated" column to view who the position is "obligated" to.

| Subordinates                                           | Position<br>Control |               | Number of    |      | Obligated Emplo | oyee  |   |
|--------------------------------------------------------|---------------------|---------------|--------------|------|-----------------|-------|---|
| Name                                                   | Number              | Office Symbol | Subordinates | Down | Name            | Emp # |   |
| Human Resources Specialist (Employee Relations).GS     | 012887              | CHW           | 0            |      |                 |       | - |
| Human Resources Specialist (Recruitment & Placemen     | 009991              | CP            | 0            |      |                 |       |   |
| Human Resources Specialist (Recruitment & Placemen     | 006442              | CP            | 0            |      | Smith, Dawn R   | 13579 |   |
| Supervisory Human Resources Specialist (Classification | 007305              | CPZ           | 8            | •    | ][              |       |   |
| Supervisory Human Resources Specialist (Labor Relation | 003981              | CPL           | 3            | 1    |                 |       |   |
| Supervisory Human Resources Specialist.GS14.00CZ20     | 013180              | CP            | 0            | I.   |                 |       | • |
|                                                        |                     |               |              |      | લે 👘 💎 👘        | Þ     |   |

## Closing the Position Hierarchy Windows and Logging Out of CHRIS

**Step 1 -** To close the **"Position Hierarchy**" window, click the click on the **"x" I I** in the upper right corner of the window.

| Decilier                |                              |                                 |                |          |   |
|-------------------------|------------------------------|---------------------------------|----------------|----------|---|
| Position                | Director of Human Reso       | urces Services.GS14.XDES335.005 | 009276.C       | 1 Up     |   |
| Position Control Number | 009276                       | Office Symbol                   | CP             | <u> </u> | 1 |
| Holder                  | Harris, Antonia T            | Holder Emp #                    | 26198          |          |   |
| Person Type             | Employee                     | Number of Subordinates          | 149            |          |   |
| Obligated Employee      |                              | Obligated Emp #                 |                |          |   |
| Detailed Employee       |                              | Detailed Emp #                  |                |          |   |
| Team Lead               |                              | Supervisor                      | Costa, Anthony |          |   |
|                         | E <u>x</u> ists In Hierarchy |                                 |                |          |   |
| Subordinates            |                              |                                 |                |          |   |
| Subordinates            |                              | Position                        |                |          |   |
|                         |                              | Control                         | Number of Down | Holder   |   |

**Step 2 -** This will return you to the "Navigator" window.

| Position:Hierarchy<br>Hierarchy<br>+ Request for Personnel Action                                                                                              | Top Ten List |
|----------------------------------------------------------------------------------------------------|--------------|
| Customizable Workflow inbox View SF-52 (Personnel Actions) Employee (View Only) Position Update, Copy or Eliminate Hierarchy View + View Processes and Reports | •            |

Page 6

**Step 3 -** To close the **"Navigator"** window, click on the **"x" I** in the upper right corner of the window.

| 🕸 Navigator - GSA HRO WMT Super User                                                                   |              |
|----------------------------------------------------------------------------------------------------|--------------|
| Functions Documents                                                                                    |              |
| Position:Obligation                                                                                    |              |
| Obligation                                                                                             |              |
| <ul> <li>Position</li> <li>Update, Copy or Eliminate</li> <li>Hierarchy</li> <li>Obligation</li> </ul> | Top Ten List |

A "Caution" window will appear.

| 🖸 Cautio | n                                 |                 | ×         |
|----------|-----------------------------------|-----------------|-----------|
|          | Exit Oracle .                     | Applications    | ?         |
|          | <u>O</u> K                        | Cancel          |           |
|          |                                   |                 |           |
| Step 4 - | Click the '                       | 'ок" 🛄          | k button. |
| Step 4 - | Click the '                       | ' <b>ок</b> " 🛄 | button.   |
| Step 4 - | Click the '<br>n<br>Exit Oracle / | ' <b>OK</b> "   | button.   |

The "Navigator" window will close.

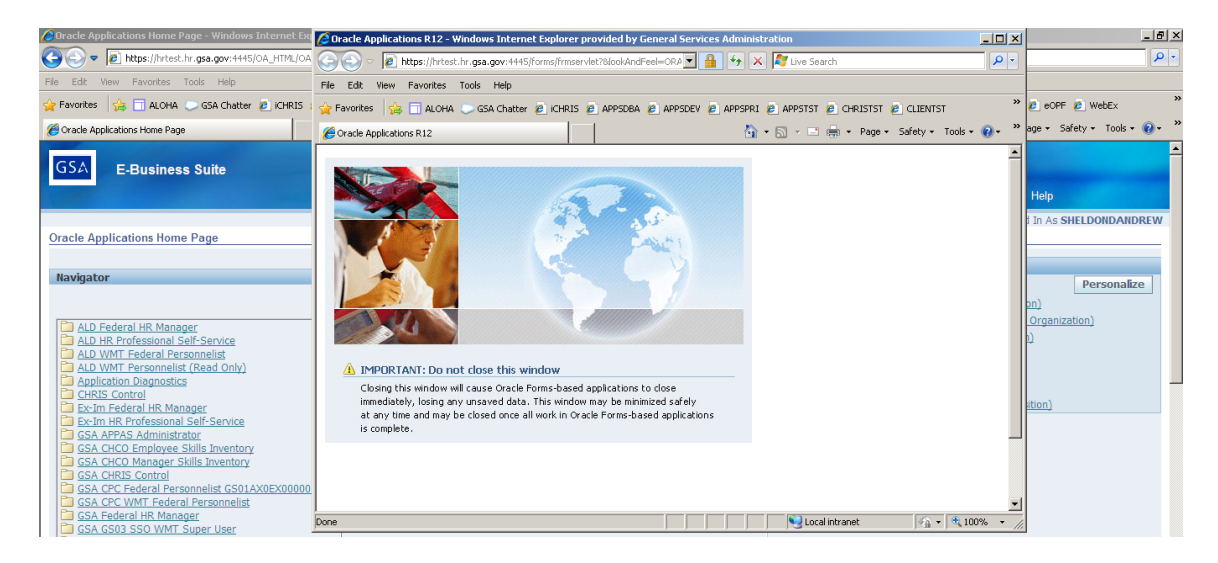

**Step 5 –** To close the remaining Oracle windows, click on the "**x**" **EII** in the upper right corner of each window.

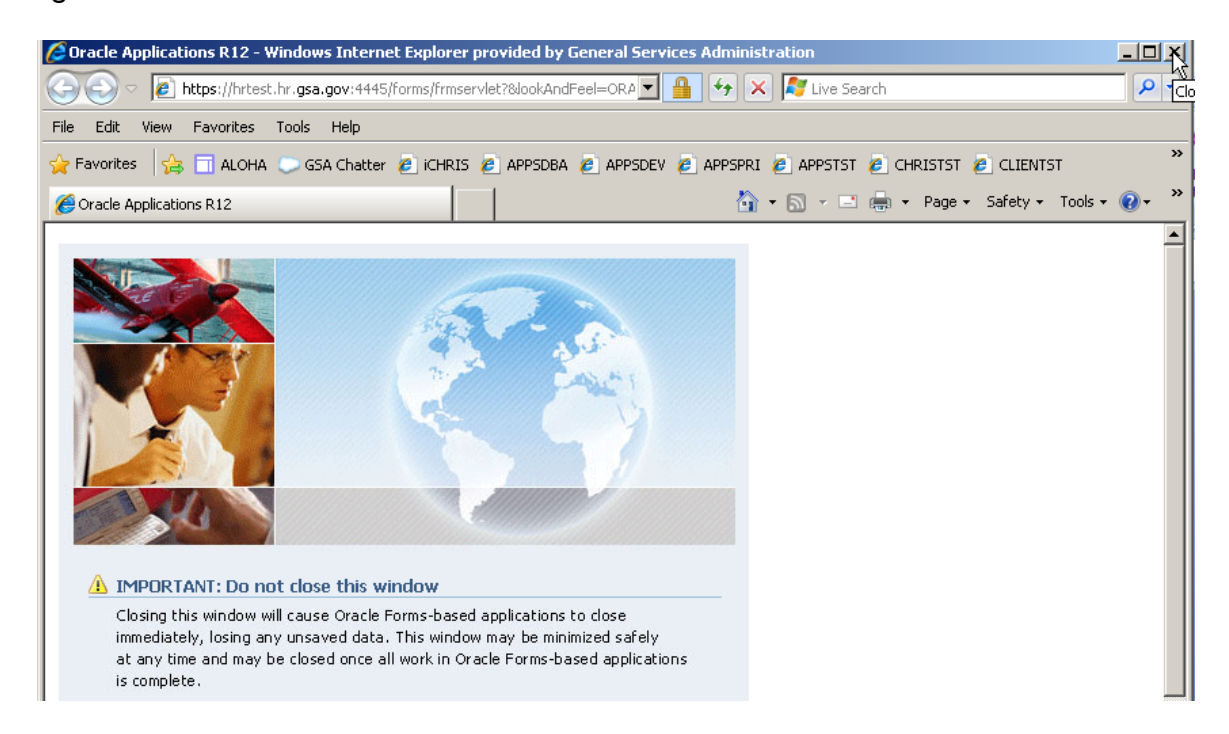

Step 6 – Click "Logout" to logout of CHRIS.

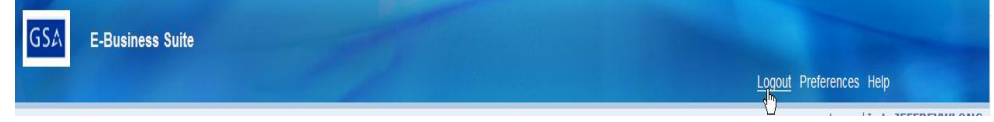